## **Printing and Downloading Documents**

Article Number: 000001099

If your PowerDMS administrator has permitted you to do so, you may print, or download documents at anytime. Your first step will be to locate the document you wish to print either by searching for it, or by accessing it from your "To Do" list or Inbox.

**Downloading a Document:** Once your document is displayed in PowerDMS, you may download it by placing your cursor over the document name in the upper left hand corner and selecting Download.

**Printing a Document:** Since most documents display in PowerDMS in PDF format; the print menu is usually hidden and found when you place your cursor over the document. For your convenience, we have included a sample image of both the print and download option for each browser. Please note that your experience may be slightly different depending on the version of the browser you are using.

Figure 1: Download and Print options for a document - Internet Explorer (IE)

| 5006 - Cell Phone Policy Use this menu<br>to download                     |                                       |  |  |  |  |  |  |
|---------------------------------------------------------------------------|---------------------------------------|--|--|--|--|--|--|
| <ul> <li>Compare to Last Revision I Signed</li> <li>▲ Download</li> </ul> |                                       |  |  |  |  |  |  |
| PowerDMS                                                                  |                                       |  |  |  |  |  |  |
| Policy Title:                                                             | Cell Phone Policy – Hang Up and Drive |  |  |  |  |  |  |
| Policy #:                                                                 | 5006                                  |  |  |  |  |  |  |
| Distribution:                                                             | All Employees                         |  |  |  |  |  |  |
| Effective Date:                                                           | 01/01/2010                            |  |  |  |  |  |  |
| Revised:                                                                  | 05/22/2015                            |  |  |  |  |  |  |
|                                                                           |                                       |  |  |  |  |  |  |

Figure 2: Download and Print options for a document - Google Chrome

| ▶ 5006 - Cell Phone Policy • |                                                                                                    |                                                                                                    |                                                                                      |      |                                                |                                                                                                    |  |  |
|------------------------------|----------------------------------------------------------------------------------------------------|----------------------------------------------------------------------------------------------------|--------------------------------------------------------------------------------------|------|------------------------------------------------|----------------------------------------------------------------------------------------------------|--|--|
| 40<br>*                      | Compare to Last                                                                                                    | Revision   S                                                                                                    | igned                                                                                | ŕ    | () Info                                        | R Discuss                                                                                                    |  |  |
|                              |                                                                                                    | ower                                                                                                    | Use this menu                                                                        |      | Status<br>New (5/22/20<br>Published (5/2       | 115)<br>22/2015)                                                                                                    |  |  |
|                              | Poli                                                                                                    | cy Title:                                                                                                    | Cell Phone Folky-Harg Up a to download                                               |      |                                                | Document Name<br>5006 - Cell Phone Policy                                                                                            |  |  |
|                              | Poli                                                                                                    | cy #:                                                                                                    | 500G                                                                                 |      | Description                                    |                                                                                                    |  |  |
|                              | Dist                                                                                                    | ribution:                                                                                                    | All Employees                                                                        |      | Our Company                                    | recognizes that the employees                                                                                                    |  |  |
|                              | Effective Date:                                                                                                    |                                                                                                    | 01/01/2010                                                                           |      |                                                | are our most valuable assets, and the most<br>important contributors to our continued<br>growth and success. We are firmly committed |  |  |
|                              | Revi                                                                                                    | ised:                                                                                                    | 05/22/2015                                                                           |      | to the safety of<br>everything po              | of our employees, and will do<br>ssible to prevent workplace                                                                         |  |  |
|                              |                                                                                                    | Purpose:                                                                                                    |                                                                                      |      | accidents, and<br>for all employ               | d providing a safe environment<br>ees.                                                                                               |  |  |
|                              |                                                                                                    | Driver inattention is a factor in a majority of motor vehicle accidents. We are not only                                                          |                                                                                      |      | Document Type                                  |                                                                                                    |  |  |
|                              |                                                                                                    | concerned about your welfare as an employee of Our Cempany, but also the welfare of others who could be put in harm's way by inattentive driving. |                                                                                      |      |                                                | Administrative Policies                                                                                                    |  |  |
|                              |                                                                                                    |                                                                                                    |                                                                                      |      |                                                |                                                                                                    |  |  |
|                              | Mobile phones and other hand held device usage while driving is a coramon, often harmful<br>distraction. Many countries and localities have prohibited mobile phone/hand held device<br>marshile driving Respondence at the University of Theorem of the risk of housing a terffic |                                                                                                    |                                                                                      |      | (Not Tagged)<br>Related Standards<br>(Not Set) |                                                                                                    |  |  |
|                              |                                                                                                    |                                                                                                    |                                                                                      |      |                                                |                                                                                                    |  |  |
|                              |                                                                                                    |                                                                                                    |                                                                                      |      |                                                |                                                                                                    |  |  |
|                              |                                                                                                    |                                                                                                    |                                                                                      |      |                                                |                                                                                                    |  |  |
|                              |                                                                                                    |                                                                                                    |                                                                                      |      |                                                |                                                                                                    |  |  |
|                              |                                                                                                    | a vehicle                                                                                                    |                                                                                      |      |                                                |                                                                                                    |  |  |
|                              | п                                                                                                    | Statistics                                                                                                    |                                                                                      |      | Enter your Use                                 | er ID and Password in the                                                                                                    |  |  |
|                              |                                                                                                    | Λ. Τ                                                                                                    | he number one cause of death in the U.S. is vehicle crashes.                         |      |                                                | ed below. The entry of your                                                                                                    |  |  |
|                              |                                                                                                    | B. 2                                                                                                    | 3% of vehicle crashes involves cell phone usage.                                     | rint | con                                            | is policy as it pertains to Our                                                                                                    |  |  |
|                              |                                                                                                    | C. A                                                                                                    | person texting while driving is 8 times more likely to get into a crash.             | _    |                                                | penel en penel anno co our                                                                                                    |  |  |
|                              |                                                                                                    | D A                                                                                                    | driver that is texting typically takes their eyes of the road for 5 seconds.         |      | Usemane                                        | Password                                                                                                    |  |  |
|                              |                                                                                                    | E. P                                                                                                    | teopie who are driving with inattention blindness typically see only 50% of the road |      | admin                                          |                                                                                                    |  |  |
|                              | ш                                                                                                    | a<br>Obey the                                                                                                    | Law:                                                                                 |      |                                                |                                                                                                    |  |  |

Figure 3: Download and Print options for a document - Firefox

| <b>P</b> 5006 - 0 | Cell Phone                  | Policy -                                                           |     |
|-------------------|-----------------------------|--------------------------------------------------------------------|-----|
| Compare to La     | Powerl                      | - + Automatic Zoom =<br>Use this menu<br>to download<br>Print Icon | 8.6 |
|                   | Policy #:<br>Distribution:  | S006 All Employees                                                 |     |
|                   | Effective Date:<br>Revised: | 01/01/2010 05/22/2015                                              |     |